## Создание конъюнктурного анализа

## в ПК РИК

+7 (4922) 37-31-14 Smetarik33@mail.ru www.smetarik33.ru

Мы ВКонтакте

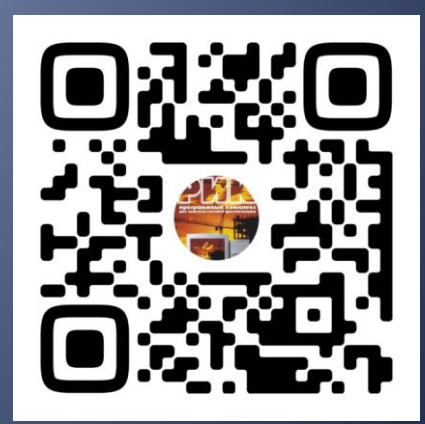

## 1. Во вкладке параметры необходимо подключить функционал для работы с конъюнктурным анализом

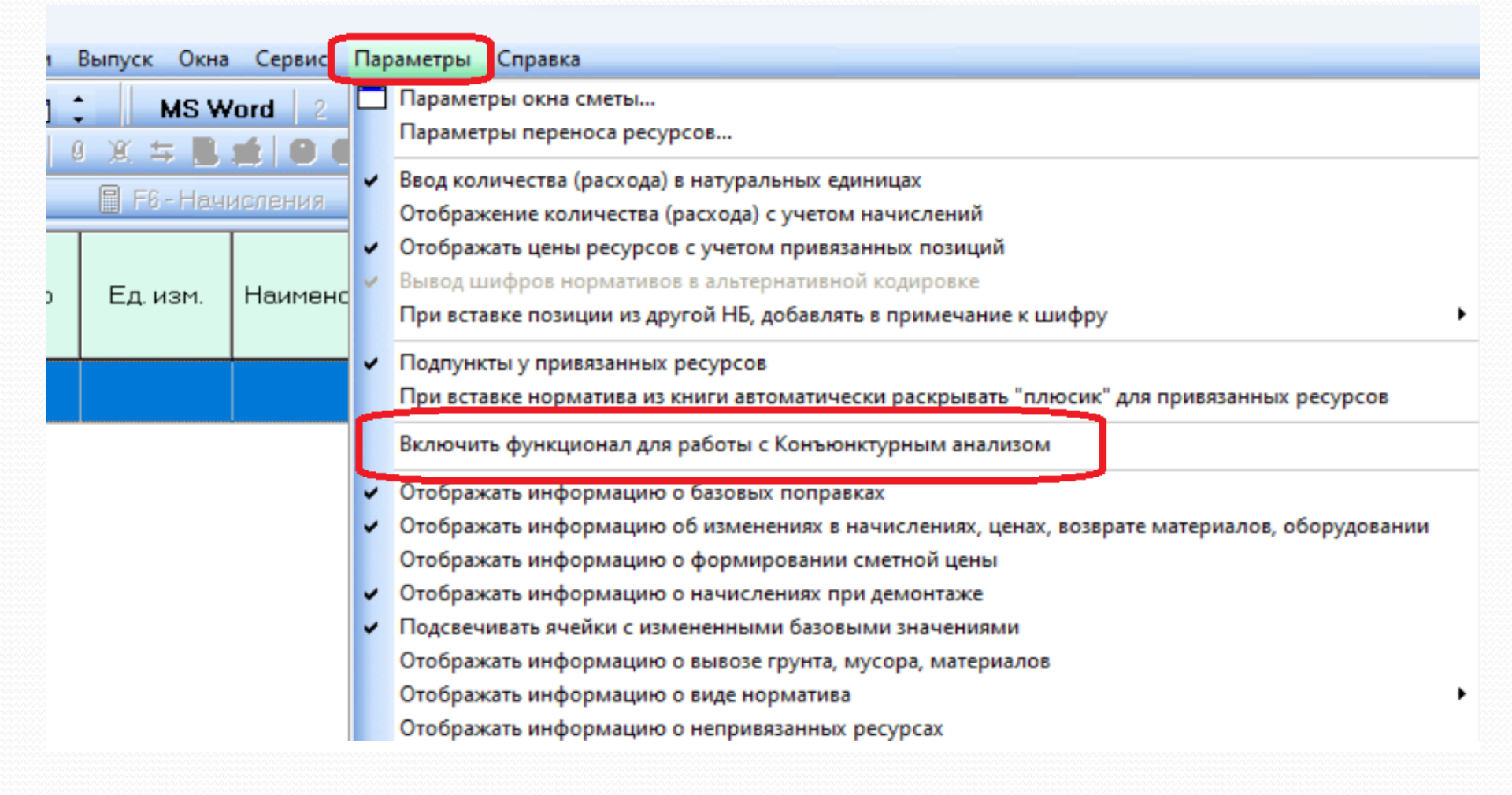

# 2. Программа предупредит, что если в смете уже имеются прайсовые позиции, то они будут пересчитаны по конъюнктурному анализу.

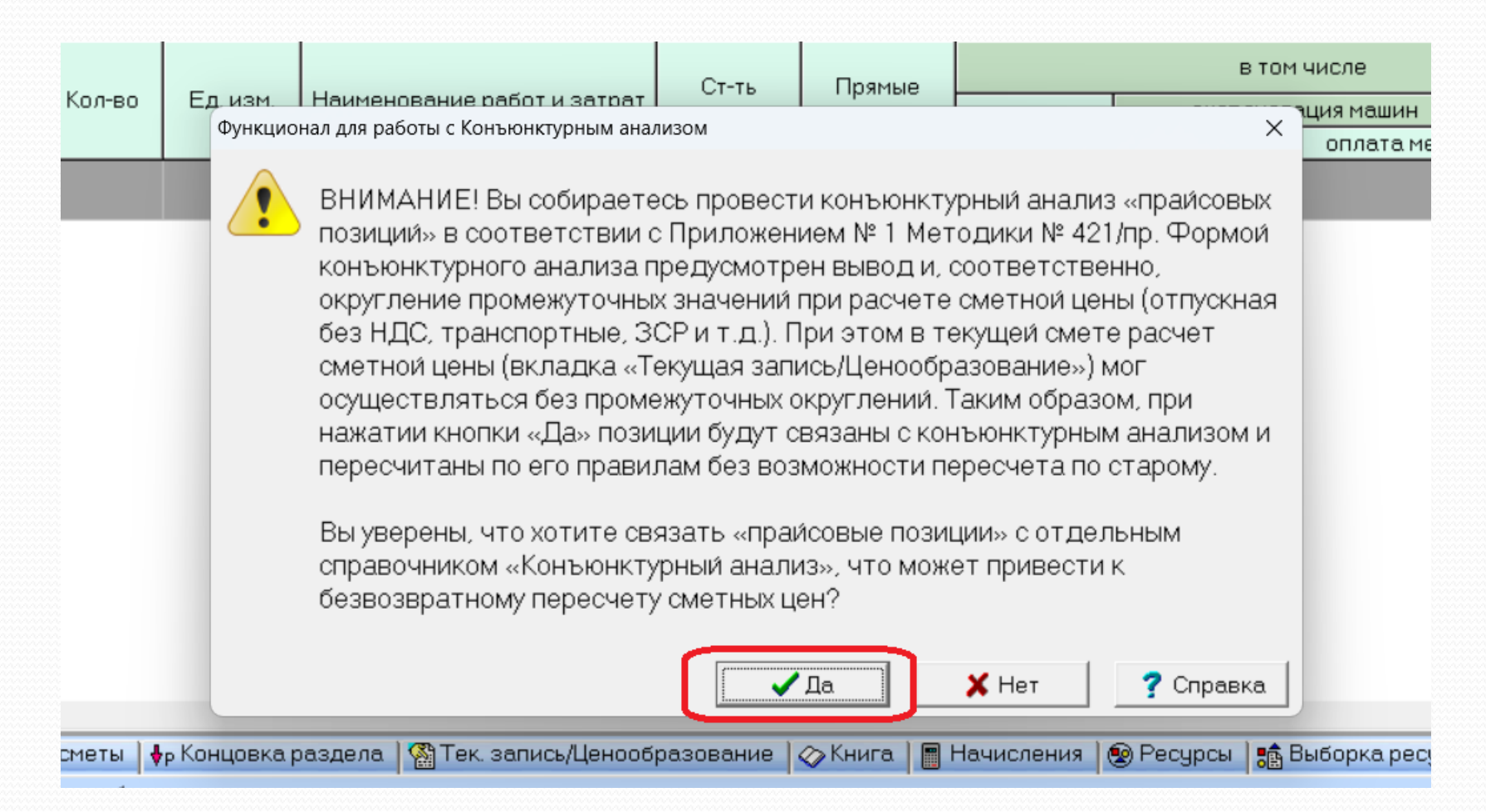

# 3. На панели с наименованием, концовкой и справочниками появится вкладка Конъюнктурный анализ и кнопка работы в полноэкранном режиме.

| цовка раздела   🆓 Тек. запись/Цен   | ообразование 🕕 Конъюнктурн       | ый анализ 🖓 Книга 🗎         | 📱 Начисления 🛛 🗐 Ресурсы        |  |  |  |  |  |  |
|-------------------------------------|----------------------------------|-----------------------------|---------------------------------|--|--|--|--|--|--|
| Конъюнктурный анализ                |                                  |                             |                                 |  |  |  |  |  |  |
| 🕕 Актуализировать 🛛 🛉 Добавить в сн | иету 📑 Добавить позицию КА 🛛 😡 , | Добавить ценовое предложени | e T3 () 🗖 🗕 💶                   |  |  |  |  |  |  |
| Данные конъюнктурног                | о анализа                        |                             |                                 |  |  |  |  |  |  |
| изм. Цена (пр и Н Отпускн 🤇         | За Пер Перевоз ЗСР, ЗСР, руб.    | Сметная це Дата 🛛 🗸         | ІНН поста   Код   Населенный пу |  |  |  |  |  |  |

## 4. Во вкладке «правка» добавляем позицию КА.

| Файи         Правка         Цействия         Параметры         Окна         Позицию         КА         Го           № п/п         Удалить         Удалить         позицию КА         го         ценовое предложение поставщика         в           Поиск         Ctrl+F         прайсовую позицию         прайсовую позицию         в           Копировать ценовое предложение поставщика         F3         го         в         го |          |                  |                 |               | ный анализ текущих цен                                   | нктур | <u> К</u> онъю |  |
|----------------------------------------------------------------------------------------------------|----------|------------------|-----------------|---------------|----------------------------------------------------------|-------|----------------|--|
| Добавить         позицию КА           Удалить         ценовое предложение поставщика           Поиск         Ctrl+F           Найти         F3           Копировать ценовое предложение поставщика         F6           Вставить ценовое предложение поставщика         F7                                                                                                    |          |                  |                 | Окна          | вка "Іействия Пара <u>м</u> етры <u>О</u> н              | Пра   | Файл           |  |
| № п/п     Удалить     ценовое предложение поставщика       Поиск     Ctrl+F       Найти     F3       Копировать ценовое предложение поставщика     F6       Вставить ценовое предложение поставщика     F7                                                                                                    | оанализ  |                  | позицию КА      |               | Цобавить                                                 |       |                |  |
| Поиск Ctrl+F<br>Найти F3<br>Копировать ценовое предложение поставщика F6<br>Вставить ценовое предложение поставщика F7                                                                                                    | .  Пе  Г | кение поставщика | ценовое предлож |               | /далить                                                  |       | № n/n          |  |
| Найти     F3       Копировать ценовое предложение поставщика     F6       Вставить ценовое предложение поставщика     F7                                                                                                    | 1        | цию              | прайсовую пози  | Ctrl+F        | Тоиск                                                    |       |                |  |
| Копировать ценовое предложение поставщика F6<br>Вставить ценовое предложение поставщика F7                                                                                                    |          |                  |                 | F3            | Найти                                                    |       |                |  |
| Вставить ценовое предложение поставщика F7                                                                                                    |          |                  |                 | поставщика F6 | Копировать ценовое предложение по                        |       |                |  |
|                                                                                                    |          |                  |                 | тавщика F7    | Зставить ценовое предложение поста                       |       |                |  |
| Добавить позицию КА в смету F5                                                                                                    |          |                  |                 | F5            | Добавить позицию КА в смету                              |       |                |  |
| Отменить                                                                                                    |          |                  |                 | •             | <ul> <li>№</li> <li>Отменить</li> <li>Вернуть</li> </ul> |       |                |  |
| 🖓 Вернуть 🕨                                                                                                    |          |                  |                 | •             |                                                          |       |                |  |

## 5. Заполняем ячейки, выделенные фиолетовым цветом.

|           | нктурный а | анализ текущ | их цен             |              |      |          |   |   |           |      |        |           |     |
|-----------|------------|--------------|--------------------|--------------|------|----------|---|---|-----------|------|--------|-----------|-----|
| Файл      | Правка     | Действия     | Пара <u>м</u> етры | <u>О</u> кна | 12   | <b>V</b> |   |   |           |      |        |           |     |
|           |            |              |                    |              |      |          |   | Д | анные кон | ъюнк | турног | го анализ | a   |
| Nº n/n    | Код        | Наимен       | ювание             | Eд.          | ИЗМ. | Цена (п  | И | Н | Отпуск    | За   | Пер    | Перево    | 3CF |
| ····· 🕜 1 |            |              |                    |              |      |          |   |   |           |      |        |           |     |
|           |            |              |                    |              |      |          |   |   |           |      |        |           |     |
|           |            |              |                    |              |      |          |   |   |           |      |        |           |     |
|           |            |              |                    |              |      |          |   |   |           |      |        |           |     |

## 6. Из справочника подбираем код ресурса.

|                    |          | Ланные конъюнктирного анализа                                                  |            |
|--------------------|----------|--------------------------------------------------------------------------------|------------|
| Kan Hauwayanayun   | En you   | Have /a Ly H Orayer, 2a Rep Repara 200 200 put Overyeau, Rete                  |            |
| И Кон Наименование | ⊏д. изм. | цена (п и н Отпуск за пер перево эсн эсн, руб. Сметная ц Дата                  | ת חחואן    |
| 3)1                |          |                                                                                |            |
|                    |          | 0                                                                              |            |
|                    |          | 🔄 Добавить код группы                                                          |            |
|                    |          | A                                                                              |            |
|                    |          | Код группы КСР                                                                 |            |
|                    |          |                                                                                |            |
|                    |          |                                                                                |            |
|                    |          |                                                                                |            |
|                    |          | Наим-е                                                                         |            |
|                    |          |                                                                                |            |
|                    |          |                                                                                | <b>~</b> - |
|                    |          | Код группы "Классификатора строительных ресурсов"                              | 🔰 Вы       |
|                    |          | 🖶 Книга 01 Материалы для строительных и дорожных работ                         |            |
|                    |          | 🖨- Книга 02 Щебень, гравий, песок, шлаки, смеси, глины, грунты                 |            |
|                    |          | 🖶 Часть 02.1 Глины, грунты, смеси грунтосодержащие                             |            |
|                    |          | 🖨 Часть 02.2 Гранулы каменные, крошка и порошки, галька, гравий, щебень, смеси |            |
|                    |          | Раздел 02.2.01 Галька, гравий                                                  |            |
|                    |          | — Раздел 02.2.02 Гранчлы каменные, крошка и порошки                            |            |
|                    |          | — Раздел 02 2 03 Камни природные пробленые                                     |            |
|                    |          | на Раздел 02 2 04 Смеси                                                        |            |
|                    |          |                                                                                |            |
|                    |          |                                                                                |            |
|                    |          | Прети и славно славно странати пронежидный                                     |            |
|                    |          | Пруппа 02.2.05.02 Щевень аглопоритовыи                                         |            |
|                    |          | — ридра 122115 113 Шебень андезиторый                                          |            |
|                    |          | Группа 02.2.05.04 Щебень из плотных горных пород                               |            |
|                    |          | <ul> <li>Группа 82.2.05.05 Щебень из периетых герпых перед</li> </ul>          |            |
|                    |          | - Группа 02.2.05.06 Щебень из природного камня декоративный                    |            |
|                    |          | — Группа 02.2.05.07 Щебень из серпентинита и серпентинизированного перидот     | ита        |
|                    |          | - Группа 02,2.05.08 Шебень черный                                              |            |
|                    |          | н- Часть 02 3 Песак                                                            |            |
|                    |          |                                                                                |            |
|                    |          |                                                                                |            |
|                    |          |                                                                                |            |
|                    |          | F3 - Поиск по контексту:                                                       | =5 - Пр    |

## 7. Заполняем наименование и единицу измерения.

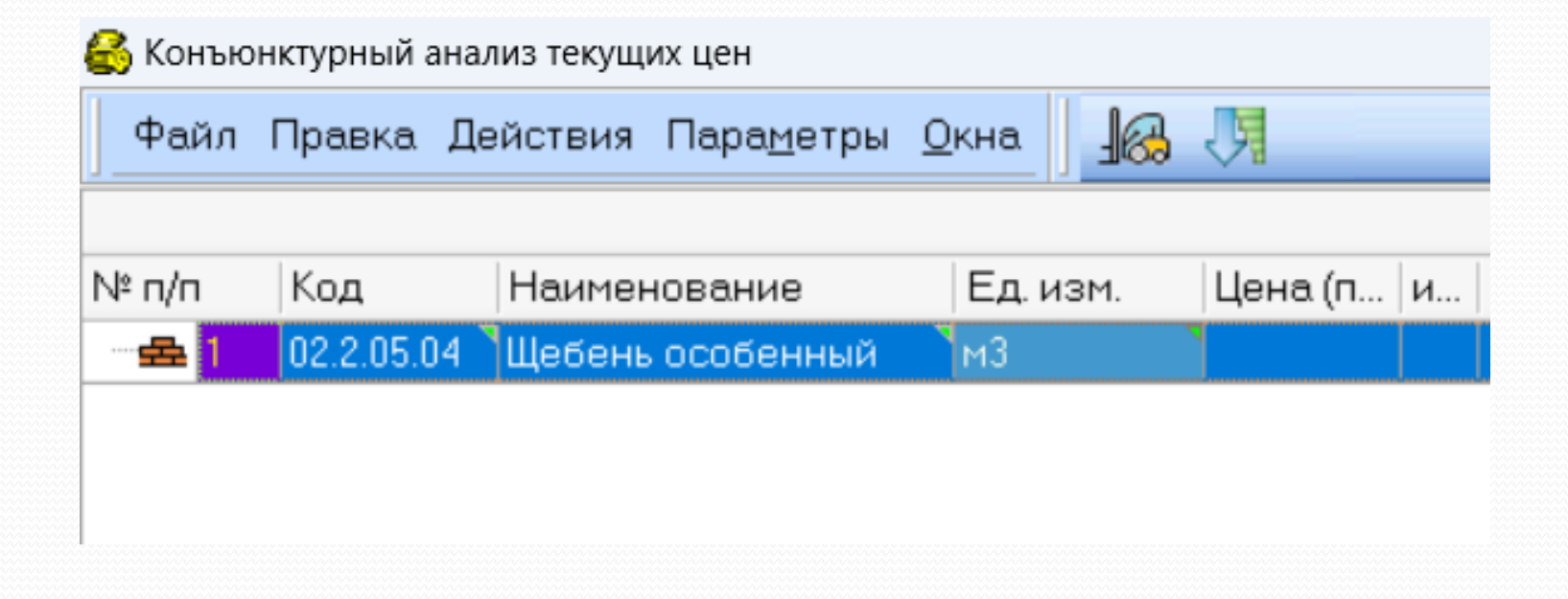

## 8. Далее – правка / добавить ценовое предложение поставщика. Затем заполнить все фиолетовые поля.

| \left Конъюн | кту | рный анализ текущих цен                       |        |   |                                |     |
|--------------|-----|-----------------------------------------------|--------|---|--------------------------------|-----|
| Файл         | Пр  | авка Действия Пара <u>м</u> етры <u>О</u> кна | 8      | Я |                                |     |
|              |     | Добавить                                      |        |   | позицию КА                     | 100 |
| Nº n/n       |     | Удалить                                       |        |   | ценовое предложение поставщика |     |
| - 🚘 1        |     | Поиск (                                       | Ctrl+F |   | прайсовую позицию              |     |
|              |     | Найти                                         | F3     | Γ |                                |     |
|              |     | Копировать ценовое предложение поставщика     | a F6   |   |                                |     |
|              |     | Вставить ценовое предложение поставщика       | F7     |   |                                |     |
|              |     | Добавить позицию КА в смету                   | F5     |   |                                |     |
|              | 5   | Отменить                                      | •      |   |                                |     |
|              | 2   | Вернуть                                       | •      |   |                                |     |
| ĝ.           | _   |                                               |        |   |                                |     |

## 9. При заполнении поля ИНН, мы попадаем в справочник, где выбираем поставщика из уже имеющегося списка

#### 🚳 Справочник производителей/поставщиков

 $\Box$   $\times$ 

|                | ИНН Наименование Статус Адрес     | Á mag         |                                         | Карт | гочка поставщика            |                                |
|----------------|-----------------------------------|---------------|-----------------------------------------|------|-----------------------------|--------------------------------|
| VICICI         | производителя/поставщика          | Charge        | Адрес                                   |      | Показатель                  | Значение                       |
| 3252007698     | 000 "КАРЬЕРОУПРАВЛЕНИЕ"           | Производитель | Московская обл, г Подольск, Революционн | - F  | аименование                 | 000 "КАРЬЕРОУПРАВЛЕНИЕ"        |
| 3317004031     | A0 "KKY"                          | Производитель | Владимирская обл. Ковровский р-н. посел | 0    | Статус                      | Производитель                  |
| 3328023269     | 000 "КСЛ33"                       | Поставшик     | с Влалимир ил Лакина д 1555 кв 30       | F    | Регион                      | 32 Брянская область            |
| 5021019450     |                                   | Поставшик     |                                         | - 1  | 1HH                         | 3252007698                     |
| 7742520955     |                                   | Поставщик     |                                         |      | IN                          | 507401001                      |
| 7743529055     |                                   | Поставщик     | 123315, TOPOLIMOCKBA, 97. 4ACOBA9, J. 5 | 4    | дрес                        | Московская обл, г Подольск, Ре |
| 7802348846     | ООО "СТД "ПЕТРОВИЧ"               | Поставщик     | 192249, Г.Санкт-Петербург, 9Л. СОФИИСКА | _ L  | Широта                      | 55.4333738                     |
|                |                                   |               |                                         | 1    | Долгота                     | 37.5504783                     |
|                |                                   |               |                                         | I E  | Зеб-сайт                    |                                |
|                |                                   |               |                                         | I I  | Тримечание                  |                                |
|                |                                   |               |                                         | C    | Склад                       |                                |
|                |                                   |               |                                         |      | Уд                          | аленные склады                 |
|                |                                   |               |                                         |      | Адрес И                     | Рег Широта Долгота При         |
|                |                                   |               |                                         | E F  | Лосковская о <mark>З</mark> | 2 55.43337 37.550478           |
|                |                                   |               |                                         | E    | 3ладимир 3                  | 2 55.43337 37.550478           |
|                |                                   |               |                                         |      |                             |                                |
|                |                                   | 1             |                                         |      |                             |                                |
| 🗆 Искать в ко  | нтексте 👖 F3 - Продолжить поиск   |               |                                         |      |                             |                                |
|                |                                   |               |                                         |      |                             |                                |
| 😌 Ctrl+Ins - 🛛 | обавить 📔 🔵 Добавить из Интернета | a 🔤 Ctrl+E    | Del-Удалить 📗 🗐 F4-Карточка поставщика  | a    | _                           |                                |
|                |                                   |               | 📹 F5 - Добавить в КА                    |      | 🗙 Закр                      | рыть 🛛 🥐 Справка               |

### 10. Или заводим нового поставщика через поиск в интернете

#### 🚭 Справочник производителей/поставщиков

| инн            | ИНН Наименование Статус Адрес     |               |                                          |     |                | гочка пост        | авщика      |          |
|----------------|-----------------------------------|---------------|------------------------------------------|-----|----------------|-------------------|-------------|----------|
| PHILI          | производителя/поставщика          | Change        | Adhec                                    |     | Показатель     |                   | Значение    |          |
| 3252007698     | 000 "КАРЬЕРОУПРАВЛЕНИЕ"           | Производитель | Московская обл, г Подольск, Революционн  | _   | Наименование   | 000 "КАРЫ         | POURPAB     | ІЕНИЕ''  |
| 3317004031     | A0 "KKY"                          | Производитель | Владимирская обл, Ковровский р-н, посел  |     | Статус         | Производит        | ель         |          |
| 3328023269     | 000 "КСД33"                       | Поставщик     | г Владимир, чл Лакина, д 155Б. кв 30     | _   | Регион         | 32 Брянска        | я область   |          |
| 5021019450     | 000 ТЛ "33 КРАСКИ"                | Поставшик     | Московская оба с Полодьск мкр Климовск   | -   | инн            | 3252007698        |             |          |
| 7743529855     |                                   | Поставшик     |                                          | -   | кпп            | 507401001         |             |          |
| 779323033      |                                   | Поставщик     | 183349, E Couver Reserves LIB, COCHARCEA |     | Адрес          | Московская        | обл, г Подо | льск, Ре |
| 7802348846     | ООО "СТД "ПЕТРОВИЧ"               | Поставщик     | 192249, Г.Санкт-Петербург, 9Л.СОФИИСКА   | _   | Широта         | 55.4333738        |             |          |
|                |                                   |               |                                          |     | Долгота        | 37.5504783        |             |          |
|                |                                   |               |                                          | 1   | Веб-сайт       |                   |             |          |
|                |                                   |               |                                          |     | Примечание     |                   |             |          |
|                |                                   |               |                                          |     | Склад          |                   |             |          |
|                |                                   |               |                                          |     | Уд             | аленные с         | клады       |          |
|                |                                   |               |                                          |     | Адрес И        | Рег<br>Ион Широта | Долгота     | При      |
|                |                                   |               |                                          |     | Московская о 3 | 2 55.43337        | 37.550478   | — ' )    |
|                |                                   |               |                                          |     | Владимир 3     | 2 55.43337        | 37.550478   |          |
|                |                                   |               |                                          |     |                |                   |             |          |
| 🗆 Искать в ко  | нтексте 🎁 F3 - Продолжить поиск   |               |                                          |     |                |                   |             |          |
|                |                                   |               |                                          |     |                |                   |             |          |
| 🕒 Ctrl+Ins - Д | обавить 📔 😑 Добавить из Интернета | a 🗧 🗢 Ctrl+E  | Del-Удалить 📔 📕 F4-Карточка поставщ      | ика | -              |                   |             |          |
|                |                                   |               | 📹 F5 - Добавить в КА                     |     | 🗙 Закр         | ыть               | 📍 Спра      | зка      |

### 11. В поисковой строке ищем ИНН искомого поставщика

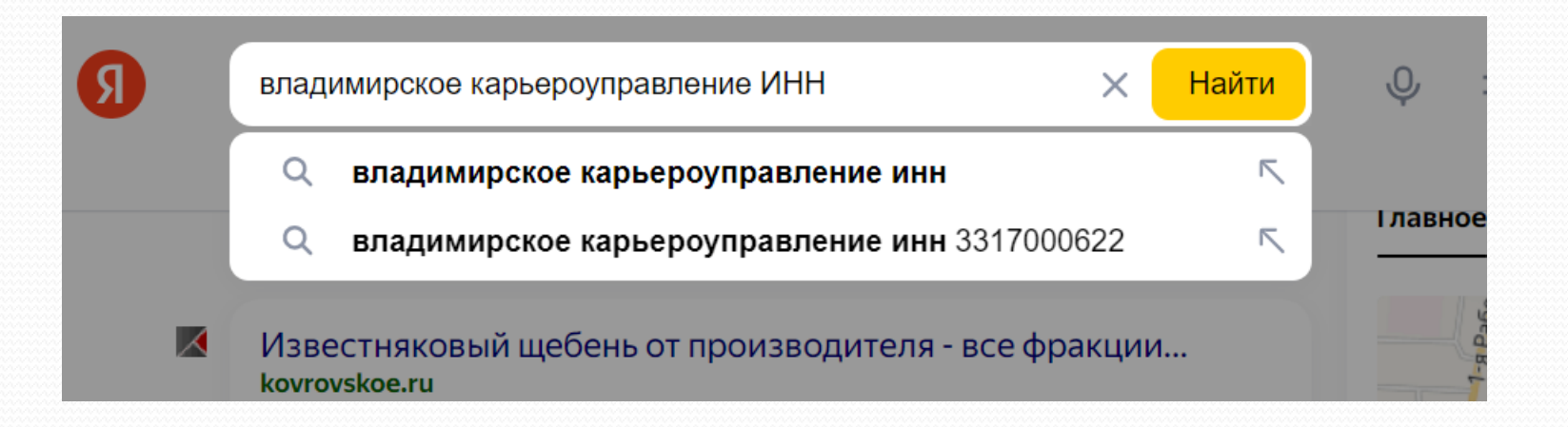

### 12. Заводим ИНН в карточку поставщика и нажимаем поиск

| ИПП       | Ha            | аименование               | CTATUO      | Annos                            |             | K          | арто  | чка поставщик     | a        |
|-----------|---------------|---------------------------|-------------|----------------------------------|-------------|------------|-------|-------------------|----------|
| 1111      | произво,      | дителя/поставщика         | Charge      | Адрес                            |             | Показател  | ь     | Значения          | a        |
| 252007698 | 000 "КАРЬЕР   | Карточка производителя/по | оставщика   |                                  |             | ×          | ие О( | )О "КАРЬЕРОУПР    | АВЛЕНИЕ  |
| 317004031 | AO "KKY"      |                           |             | -Ключ API                        |             |            | Πρ    | оизводитель       |          |
| 328023269 | 000 "КСД33"   | ИНН: 3317000622           | 🏘 F3-Поиск  |                                  | оличить клю |            | 32    | . Брянская област | ъ        |
| 021019450 | 000 ТД "33 КР | 1                         |             |                                  |             |            | 32    | .52007698         |          |
| 743529855 | 000 "AKCOH"   | Атрибуты                  |             |                                  |             |            | M     |                   | logogeck |
| 802348846 | 000 "СТД "ПЕ  | Наименование:             |             |                                  |             |            | 55    | 4333738           | одольск, |
|           |               | Адрес:                    |             |                                  |             | - 1        | 37    | .5504783          |          |
|           |               |                           |             |                                  |             |            |       |                   |          |
|           |               |                           |             |                                  |             | e          |       |                   |          |
|           |               | огрн: Г                   |             |                                  |             |            |       |                   |          |
|           |               |                           |             |                                  |             |            | Удал  | енные склады      | _        |
|           |               | ОКВЭД:                    |             |                                  |             |            | Рег   | Широта Долгот     | а При    |
|           |               | Тип организации:          |             |                                  |             | 9          | : 32  | 55.43337 37.5504  | 78       |
|           |               | Руководитель:             |             |                                  |             |            | 32    | 55.43337 37.5504  | ,78      |
|           |               | О Широта:                 |             |                                  |             |            |       |                   |          |
|           |               | Долгота:                  |             |                                  |             |            |       |                   |          |
| —         |               | Показать на карте         |             |                                  |             | - 11       |       |                   |          |
| Искать в  | контексте (   |                           |             |                                  |             |            |       |                   |          |
|           |               |                           |             | Принять Отменить                 | 🛛 🥐 Спр     | авка       |       |                   |          |
| Ctrl+Ins  | - Добавить    | 🕽 Добавить из Интерне     | та 🤤 Ctrl+E | )el-Удалить 📗 🗐 F4-Карточка пост | авщика      | -          |       |                   |          |
|           |               |                           |             |                                  |             | <b>v</b> 2 | avau  | - 7.0-            | napra    |

## 13. Если у Вас еще нет АРІ-ключа, необходимо получить его по ссылке или обратиться за помощью +7 (4922) 37-31-14.

| ицц        | H              | аименование              | CTATUO            | Amoo                                 |            | Ka           | рточ | ка пост            | гавщика               |        |
|------------|----------------|--------------------------|-------------------|--------------------------------------|------------|--------------|------|--------------------|-----------------------|--------|
| חחח        | произво        | дителя/поставщика        | Charge            | Адрес                                | Пок        | казатель     |      | ,                  | Значение              |        |
| 252007698  | 000 "КАРЬЕР    | Карточка производителя/п | оставщика         |                                      |            | × HH         | e 00 | О "КАРЫ            | ЕРОУПРАВ              | ЛЕНИЕ  |
| 3317004031 | AO "KKY"       |                          |                   |                                      |            |              | Пр   | оизводит           | ель                   |        |
| 328023269  | 000 "КСД33"    | ИНН: 3317000622          | <b>ф</b> Е3-Поиск |                                      | ть ключ АР | <b>n</b>   _ | 32   | Брянска            | я область             |        |
| 021019450  | 000 ТД "33 КР  |                          |                   |                                      |            | J _          | 325  | 52007698           |                       |        |
| 743529855  | 000 "AKCOH"    | Атрибуты                 |                   |                                      |            |              | 504  | /401001            | - <b>(</b> - <b>D</b> |        |
| 802348846  | 000 "CTJ "DE   | Наименование:            |                   |                                      |            | -            | MO   | 4222720            | 100л, г Под           | ольск, |
|            | 000 014 112    |                          |                   |                                      |            |              | 33.  | 4333730<br>5504793 |                       | •      |
|            |                | Адрес:                   |                   |                                      |            |              | Jr.  | 3304703            |                       |        |
|            |                | на кол Г                 |                   |                                      |            | -            | -    |                    |                       |        |
|            |                |                          |                   |                                      |            |              |      |                    |                       |        |
|            |                | OFPH:                    |                   |                                      |            | y            | дал  | енные с            | жлады                 |        |
|            |                | оквэд: Г                 |                   |                                      |            | -   -        | Per  | Illupora           | Полгота               | Пон    |
|            |                |                          |                   |                                      |            |              | ион  | широта             | долгота               | - npr  |
|            |                | Тип организации:         |                   |                                      |            | яо           | 32   | 55.43337           | 37.550478             |        |
|            |                | Руководитель:            |                   |                                      |            | -            | 32   | 55.43337           | 37.550478             |        |
|            |                |                          |                   |                                      |            | - 1          |      |                    |                       |        |
|            |                | (o) muhora               |                   |                                      |            | - 11         |      |                    |                       |        |
|            |                | 🔄 🔪 🥂 Долгота: 🗌         |                   |                                      |            | -            |      |                    |                       |        |
| —          |                | Показать на карте        |                   |                                      |            |              |      |                    |                       |        |
| 🗌 Искать в | контексте      |                          |                   |                                      |            |              |      |                    |                       |        |
|            |                |                          |                   | Принять Отменить                     | Справк     | a            |      |                    |                       |        |
| 😌 Ctrl+Ins | - Добавить 📃 🤇 | 🌖 Добавить из Интерне    | era 🧧 😑 Ctrl+E    | )el-Удалить 📗 📰 F4-Карточка поставщи | іка _      | -            |      |                    |                       |        |
|            |                |                          |                   | 🗯 Е5 - Лобавить в КА                 |            | ¥ 3a         | крыт | .                  | 2 Cons                | вка    |

## 14. Программа заполнит из интернета всю информацию.

| инн        | Ha            | аименование               | CTATUC            | Annoc                                     |         | Kε          | арто  | ка пост            | гавщика     |          |
|------------|---------------|---------------------------|-------------------|-------------------------------------------|---------|-------------|-------|--------------------|-------------|----------|
| 1111       | произво,      | дителя/поставщика         | Charge            | Adhec                                     |         | Показател   | 5     |                    | Значение    |          |
| 3252007698 | 000 "КАРЬЕР   | Карточка производителя/по | ставщика          |                                           |         | ×           | 4e 00 | )О "КАРЬ           | ЕРОУПРАВ    | ЛЕНИЕ,   |
| 3317004031 | A0 "KK9"      |                           |                   |                                           |         |             | Π     | оизводит           | ель         |          |
| 328023269  | 000 "КСД33"   | ИНН: 3317000622           | <b>В</b> ЕЗ-Поиск |                                           | ить клю |             | 32    | Брянска            | я область   |          |
| 5021019450 | 000 ТД "33 КР |                           |                   |                                           |         |             | 32    | 52007698           |             |          |
| 743529855  | 000 "AKCOH"   | Атрибуты                  |                   |                                           |         |             | 50    | 7401001            |             | F        |
| 7802348846 | 000 "CTЛ "ПЕ  | Наименование: Г.          | П "ВКЧ"           |                                           |         |             | M     | 4222720            | 100л, г Под | ольск, Р |
| 002010010  |               |                           |                   |                                           |         |             | 27    | 4333730<br>5504702 |             |          |
|            |               | Адрес: Вл                 | адимирская обл    | п, Ковровский р-н, поселок Мелехово, ул П | ервомай | іская       | 37    | .5504765           |             |          |
|            |               |                           | 1701001           |                                           |         |             |       |                    |             |          |
|            |               |                           | 1701001           |                                           |         |             |       |                    |             |          |
|            |               | OFPH: 10                  | 33302206190       |                                           |         |             | Нлал  | енные с            | жлалы       |          |
|            |               |                           | 11.0              |                                           |         |             | Per   |                    |             |          |
|            |               | UKBSA. 100                | .11.2             |                                           |         |             | ион   | Широта             | Долгота     | Прь      |
|            |               | Тип организации: юр       | идическое лиц     | 0                                         |         | я           | o 32  | 55.43337           | 37.550478   |          |
|            |               | ,<br>                     | <b>-</b>          | -                                         |         |             | 32    | 55.43337           | 37.550478   |          |
|            |               | Руководитель: Бо          | рисов Валерий     | Владимирович                              |         |             |       |                    |             |          |
|            |               |                           | 0711001           |                                           |         | _           |       |                    |             |          |
|            |               | (o) широта: [56           | .2711001          |                                           |         |             |       |                    |             |          |
|            |               | 🛛 🕅 🕂 Долгота: [41        | .3039366          |                                           |         | _           |       |                    |             |          |
| —          |               | Показать на карте         |                   |                                           |         |             |       |                    |             |          |
| 🗆 Искать в | контексте (   |                           |                   |                                           |         |             |       |                    |             |          |
|            |               |                           |                   | 🗸 Принять 🛛 🗙 Отменить                    | 📍 Спр   | авка        |       |                    |             |          |
| G Otri+ine | - Побарить    | Побарить из Интернет      |                   |                                           | шка []  |             |       |                    |             |          |
| Un fills   |               | у доодвить из интернет    |                   |                                           | uncu    | _           |       |                    |             |          |
|            |               |                           |                   | 🥣 F5 - Добавить в КА                      |         | <b>X</b> 3a | кры   | ъ                  | 🤈 Cona      | era      |

## 15. Останется заполнить статус предприятия, веб-сайт и добавить адрес склада.

🛃 Справочник производителей/поставщиков

|                | Наименование                      | 0             | Статчс Адрес                               |    | Карточка поставщика |                                   |  |  |  |
|----------------|-----------------------------------|---------------|--------------------------------------------|----|---------------------|-----------------------------------|--|--|--|
| ИПП            | производителя/поставщика          | Craryc        | Адрес                                      |    | Показатель          | Значение                          |  |  |  |
| 3252007698     | 000 "КАРЬЕРОУПРАВЛЕНИЕ"           | Производитель | Московская обл, г Подольск, Революционн    | _  | Наименование        | ГУП "ВКУ"                         |  |  |  |
| 3317000622     | ГУП "ВКУ"                         |               | Владимирская обл, Ковровский р-н, посел    |    | Статус              |                                   |  |  |  |
| 3317004031     | AO "KKY"                          | Пропосодители | Владимирская обл, Ковровский р-н, посел    |    | Регион              | 33 Владимирская область           |  |  |  |
| 3328023269     | 000 "КСД33"                       | Поставщик     | г Владимир, чл Лакина, д 155Б, кв 30       | _  | ИНН                 | 3317000622                        |  |  |  |
| 5021019450     | 000 ТЛ "33 КРАСКИ"                | Поставщик     | Московская об а с Полольск, мкр Климовск   | -  | кпп                 | 331701001                         |  |  |  |
| 7743529855     |                                   | Поставшик     |                                            | -  | Адрес               | Владимирская обл, Ковровский (    |  |  |  |
| 7802348846     |                                   | Поставшик     |                                            | -  | Широта              | 11 2020200                        |  |  |  |
| 7002040040     |                                   |               | 132243, 1.Odhki Herepogpi, 37. Co tviviolo | _  | Долгота             | 91.30.300                         |  |  |  |
|                |                                   |               |                                            | 1  | Применание          |                                   |  |  |  |
|                |                                   |               |                                            |    | Гидар               |                                   |  |  |  |
|                |                                   |               |                                            |    | Un Un               |                                   |  |  |  |
|                |                                   |               |                                            |    | 34                  | аленные склады                    |  |  |  |
|                |                                   |               |                                            |    | Адрес и             | <sup>чег</sup> Широта Долгота При |  |  |  |
|                |                                   |               |                                            |    |                     |                                   |  |  |  |
|                |                                   |               |                                            |    | 🔂 Добав             | вить склад Ctrl+Ins               |  |  |  |
|                |                                   |               |                                            |    | - V                 | Chil Del                          |  |  |  |
|                |                                   |               |                                            |    |                     |                                   |  |  |  |
|                |                                   |               |                                            |    | • Показ             | ать на карте                      |  |  |  |
|                |                                   |               |                                            |    |                     |                                   |  |  |  |
|                |                                   |               |                                            |    |                     |                                   |  |  |  |
|                |                                   | 1             |                                            |    |                     |                                   |  |  |  |
| 🗆 Искать в ко  | нтексте 📑 F3 - Продолжить поиск   |               |                                            |    |                     |                                   |  |  |  |
|                |                                   |               |                                            |    |                     |                                   |  |  |  |
| 😌 Ctrl+Ins - 🛛 | обавить 📔 😑 Добавить из Интернета | a 🔤 Ctrl+E    | )el-Удалить 📗 🗐 F4-Карточка поставщи       | ка | —                   |                                   |  |  |  |
|                |                                   |               | 📹 F5 - Добавить в КА                       |    | 🗙 Закр              | рыть 🛛 📍 Справка                  |  |  |  |

## 16. Добавляем третье ценовое предложение, проставляем затраты на перевозку и заготовительно-складские расходы. Программа сама выберет наиболее экономичный вариант. Останется только добавить позицию КА в смету.

Конъюнктурный анализ текущих цен

Файл Правка Действия Пара<u>м</u>етры <u>О</u>кна 🛛 🤬 👎

|        | Данные конъюнктурного анализа |                                            |                  |              |          |   |    |        |    |   |        |   |       |          |    |
|--------|-------------------------------|--------------------------------------------|------------------|--------------|----------|---|----|--------|----|---|--------|---|-------|----------|----|
| Nº n/n | № п/п Код                     |                                            | Наименование     | Ед. из       | Цена     | И | H  | Отпу   | З  | Π | Пере   | З | 3CP,  | Сметн    | Д  |
| - 🛳    | 1                             | 02.2.05.04                                 | Щебень особенный | м3           | 4 500,   |   |    |        |    |   |        |   |       | 4 029,00 |    |
|        | •                             | TLL_02.2.05.04_32_3252007698_13.11.2023_02 | Щебень особенный | м3           | 5 000,00 | • | 20 | 4 166, | 02 |   | 200,00 | 2 | 87,33 | 4 454,00 | 13 |
|        | •                             | TLL_02.2.05.04_33_3317000622_13.11.2023_02 | Щебень особенный | м3           | 4 500,00 | • | 20 | 3 750, | 02 |   | 200,00 | 2 | 79,00 | 4 029,00 | 13 |
|        | 0                             | TLL_02.2.05.04_33_3317004031_13.11.2023_02 | Щебень особенный | <u>м</u> 3 ` | 5 500,00 |   | 20 | 4 583, | 02 |   | 200,00 | 2 | 95,67 | 4 879,00 | 1: |
| Φai    | λa                            | Правка Лействия Параметры Окна 🛛 🕼         | a .M             |              |          |   |    |        |    |   |        |   |       |          |    |

| 8                               |                                           | ные конъ       | ъюнктурного анализа |             |                  |     |    |        |    |   |        |   |       |          |
|---------------------------------|-------------------------------------------|----------------|---------------------|-------------|------------------|-----|----|--------|----|---|--------|---|-------|----------|
| Nº n/n                          | Код                                       |                | Наименование        | Ед. из      | . Цена           | . и | Н  | Отпу   | З  | Π | Пере   | З | 3CP,  | Сметн    |
| ⊡ 🚘 1                           | 02.2.05.04                                | 0-6            | Illofour ocofourum  | Y2          | 4 500,           |     |    |        |    |   |        |   |       | 4 029,00 |
| • <b>I</b>                      | ТЦ_02.2.05.04_32_3252007                  | Добавить       |                     | Chello Deal | <b>*</b> 5 000,0 | 0 🗹 | 20 | 4166,  | 02 |   | 200,00 | 2 | 87,33 | 4 454,00 |
| · 💿 1.                          | I ТЦ_02.2.05.04_33_3317000                | удалить        |                     | tri+Dei     | 4 500,0          | 0 🗹 | 20 | 3 750, | 02 |   | 200,00 | 2 | 79,00 | 4 029,00 |
|                                 | ТЦ_02.2.05.04_33_3317004                  | Поиск          |                     | Ctrl+F      | 5 500,0          | 0 🗹 | 20 | 4 583, | 02 |   | 200,00 | 2 | 95,67 | 4 879,00 |
|                                 |                                           | Найти          |                     | F3          |                  |     |    |        |    |   |        |   |       |          |
|                                 | Копировать ценовое предложение поставщика |                |                     |             |                  |     |    |        |    |   |        |   |       |          |
| Вставить ценовое предложение по |                                           |                |                     | F7          |                  |     |    |        |    |   |        |   |       |          |
|                                 |                                           | Развернуть     | A                   | lt+Right    |                  |     |    |        |    |   |        |   |       |          |
|                                 | Свернуть                                  |                |                     | Alt+Left    |                  |     |    |        |    |   |        |   |       |          |
|                                 |                                           | Развернуть все | Ct                  | rl+Right    |                  |     |    |        |    |   |        |   |       |          |
|                                 |                                           | Свернуть остал | ные                 | Ctrl+Left   |                  |     |    |        |    |   |        |   |       |          |
|                                 | (                                         | Добавить позиц | ию КА в смету       | F5          | כ                |     |    |        |    |   |        |   |       |          |
|                                 |                                           | Отменить       |                     | •           |                  |     |    |        |    |   |        |   |       |          |

### 17. КА можно выгрузить в формате XML GGE выпустить форму согласно приложения 421 методики, а также загрузить из уже имеющего файла КА

| 6  | ßк                                 | онъюнктурный анализ текущих ц  | ен                                                                                          |                               |             |          |            |            |      |        |     |                                                                                                    |  |
|----|------------------------------------|--------------------------------|---------------------------------------------------------------------------------------------|-------------------------------|-------------|----------|------------|------------|------|--------|-----|----------------------------------------------------------------------------------------------------|--|
|    | ¢                                  | айл Правка Действия Па         | ара <u>м</u> етры <u>О</u> кна                                                              | 3 🛺                           |             |          |            |            |      |        |     |                                                                                                    |  |
|    | 8                                  | Выгрузка в формат XML ГГЭ      | все позиции КА                                                                              | Данные конъюнктурного анализа |             |          |            |            |      |        |     |                                                                                                    |  |
| ٩  |                                    | ј выпуск формы ка              | выделенные позици                                                                           |                               | нование     | Ед. из   | Цена       | и          | Н    | Отпу   | 3   | П  Г                                                                                                    |  |
| E  | ~                                  | Импорт (загрузка)              | позиции текущей ск                                                                          | щееен                         |             | М3       | 4 500,     |            |      |        |     |                                                                                                    |  |
|    |                                    | Сохранить Ctrl+S               | 07698_13.11.2023_02                                                                         | Щебен                         | ь особенный | м3       | 5 000,00   | ◄          | 20   | 4 166, | 02  |                                                                                                    |  |
|    |                                    | Закрыть                        | 00622_13.11.2023_02                                                                         | Щебен                         | ь особенный | м3       | 4 500,00   | ◄          | 20   | 3 750, | 02  |                                                                                                    |  |
| ¥_ | _                                  |                                | 7004031_13.11.2023_02                                                                       | Щебен                         | ь особенный | м3       | 5 500,00   | ✓          | 20   | 4 583, | 02  |                                                                                                    |  |
| 6  | 🕰 Конъюнктурный анализ текущих цен |                                |                                                                                             |                               |             |          |            |            |      |        |     |                                                                                                    |  |
|    | ¢                                  | Райл Правка Действия Па        | ара <u>м</u> етры <u>О</u> кна                                                              | 3 🖓                           |             |          |            |            |      |        |     |                                                                                                    |  |
|    | 8                                  | 🖇 Выгрузка в формат XML ГГЭ    |                                                                                             |                               | дан         | ные конъ | онктурно   | ого        | анал | лиза   |     |                                                                                                    |  |
| N  |                                    | Выпуск формы КА                | все позиции КА                                                                              |                               | нование     | Ед. из   | Цена       | и          | H    | Отпу   | З   | П                                                                                                    |  |
|    | 4                                  | Импорт (загрузка)              | <ul> <li>выделенные позици</li> <li>позиции текущей си</li> </ul>                           | и КА                          | особенный   | м3       | 4 500,     |            |      |        |     |                                                                                                    |  |
|    |                                    | Сохранить Ctrl+S               | 07030_13.11.2023_02                                                                         | щеоен                         | ь особенный | м3       | 5 000,00   |            | 20   | 4 166, | 02  |                                                                                                    |  |
|    |                                    | Закрыть                        | 00622_13.11.2023_02                                                                         | Щебен                         | ь особенный | м3       | 4 500,00   | •          | 20   | 3 750, | 02  |                                                                                                    |  |
| X. | -                                  | <sup>с</sup>                   | 7004031_13.11.2023_02                                                                       | Щебен                         | ь особенный | м3       | 5 500,00   | •          | 20   | 4 583, | 02  |                                                                                                    |  |
| 6  | , Ko                               | онъюнктурный анализ текущих це | н                                                                                           |                               |             |          |            |            |      |        |     |                                                                                                    |  |
|    | фε                                 | айл Правка Действия Пар        | аметры Окна                                                                                 | J.                            |             |          |            |            |      |        |     |                                                                                                    |  |
|    | 89                                 | Выгрузка в формат XML ГГЭ 🔸    | Данные конъюнктурного анализа                                                               |                               |             |          |            |            |      |        |     |                                                                                                    |  |
| Ν  | Ш                                  | Выпуск формы КА 🕨              |                                                                                             | Наименование                  |             |          |            | л.,   I    | H    | Отпу   | З Г | 1 Г                                                                                                    |  |
| E  | ♣                                  | Импорт (загрузка)              | <ul> <li>Список файлов КА формата XML ГГЭ</li> <li>Список форм КА MS Word, Excel</li> </ul> |                               |             | м3       | 4 500,     |            |      |        |     |                                                                                                    |  |
|    |                                    | Сохранить Ctrl+S               |                                                                                             |                               |             | м3       | 5 000,00 0 | <b>I</b> 2 | 20   | 4166,  | 02  | Y                                                                                                    |  |
|    |                                    | Закрыть                        | 00622_13.11.2023_02                                                                         | Щебень                        | особенный   | м3       | 4 500,00 [ | •          | 20 🐧 | 3 750, | 02  | <b>V</b>                                                                                                    |  |
|    | 1                                  | - 🖸 1 ТЦ_02.2.05.04_33_3317    | 004031_13.11.2023_02                                                                        | Щебень                        | особенный   | м3       | 5 500,00 [ | 2          | 20 🐧 | 4 583, | 02  | The second second secon |  |